## Finding My Course Pages

- 1. Enter username (student ID).
- 2. Click Next.
- 3. Enter password (student birthdate).

| E | mployee Portal & MY eCLAS | SS Student Portal |
|---|---------------------------|-------------------|
| 1 | USER ID                   | 6                 |
|   | NEXT                      |                   |
|   |                           |                   |

4. You are now in the Student Portal.

## Notice:

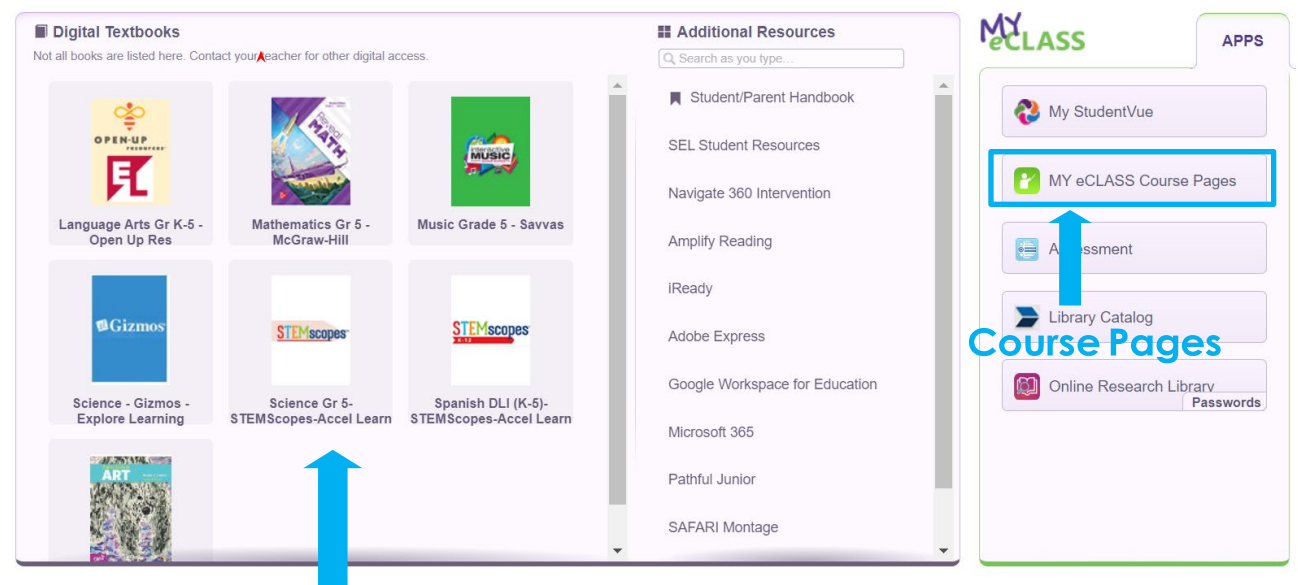

These are Student Textbooks

- 5. To get to your teachers' pages, click on MY eCLASS Course pages.
- 6. You are now on the school's landing page. This is NOT your teacher's course page.

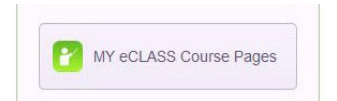

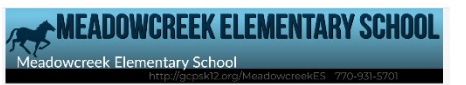

7. Click on the "waffle" icon at the top of your page. Here you will see all your teachers' course pages.

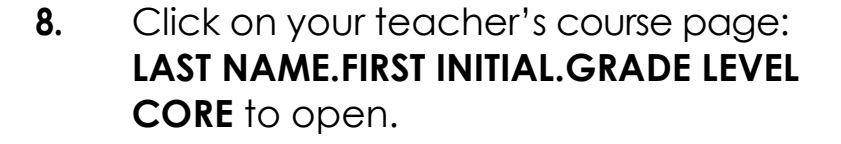

- 9. You are now on your Teacher's Course Page!
- 10. Click Google Classroom to visit your teacher's Google Classroom.

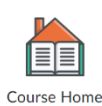

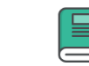

Content

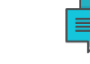

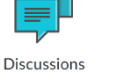

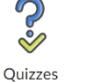

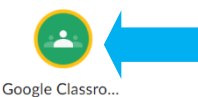

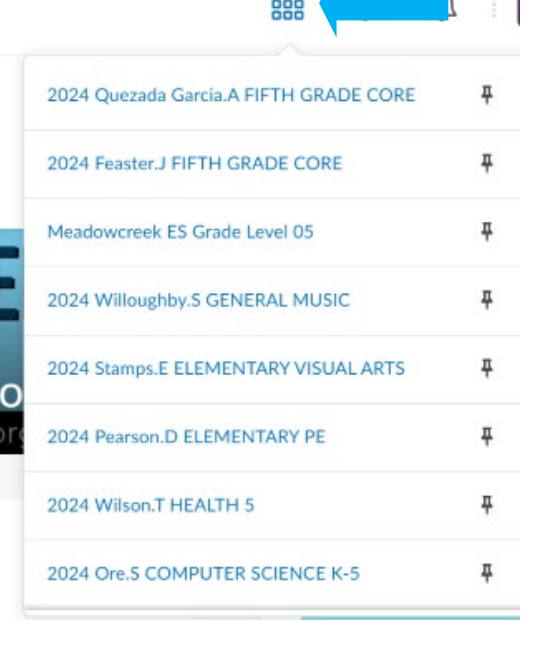

## Encontrar Páginas de Mi Curso

- Ingrese el nombre del usuario (identificación del estudiante).
- 2. Haga clic en siguiente.
- 3. Ingrese la contraseña (cumpleaños del estudiante).
- 4. Ahora estás en el Portal del Estudiante.

## Aviso:

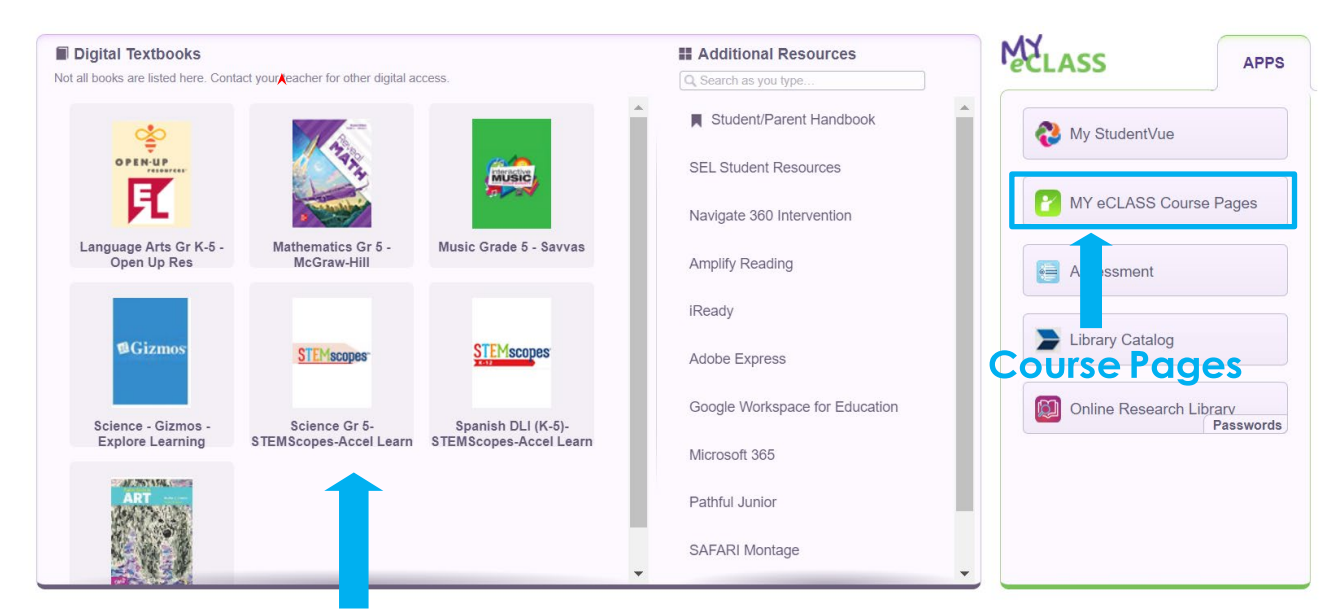

Estos son Libros de Texto de los Estudiantes Textbooks

5. Para acceder a las páginas de sus profesores, haga clic en las páginas del curso MY eCLASS.

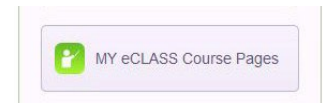

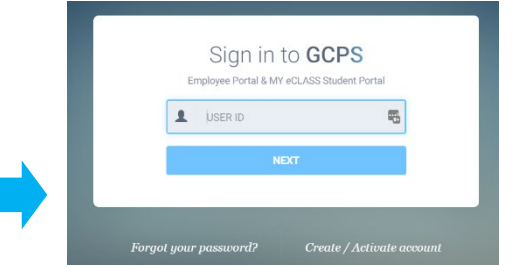

- Ahora estás en la página de inicio de la escuela. Esta NO es la página del curso de tu profesor.
- Haga clic en el ícono "waffle" en la parte superior de su página. Aquí verás todas las páginas de cursos de tus profesores.
- 8. Haga clic en la página del curso de su maestro: APELLIDO.INICIAL. NIVEL DE GRADO CORE para abrir.
- 9. ¡Ahora estás en la página del curso de tu maestro!
- Haga clic en Google Classroom para visitar la página de Google d tu maestro.

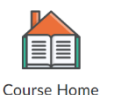

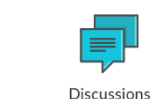

Content

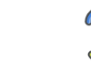

Ouizzes

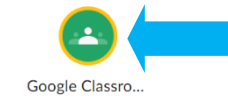

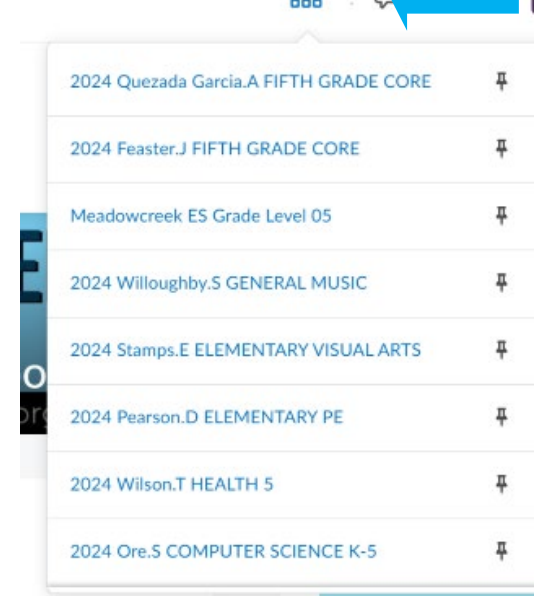

( ELEMENTARY SCHOOL